### Deduklick Need more help? FAQs from test persons

If you run into problems when using Deduklick, have a look at this growing help file where we list questions that have been asked by persons testing Deduklick.

You can't find the answer to your specific user problem? Please contact Deduklick's support team at <a href="mailto:support@risklick.ch">support@risklick.ch</a>

#### Contents

| What if the steps take your PC too long?                                     | 2 |
|------------------------------------------------------------------------------|---|
| How to zip a RIS file if it is too big to be uploaded to Deduklick (>200 MB) | 2 |
| The automatic import of the deduplicated RIS file into EndNote does not work | 3 |
| In the deduplicated RIS file (coming from EndNote), some data have been lost | 5 |

Page1

### What if the steps take your PC too long?

There are different steps that might take longer for your PC to perform than you would expect:

- Exporting all references from the EndNote Library to a RIS file
- Renaming or adding database names in EndNote (if you choose to do so this is however optional and does not influence the performance of the deduplication process)
- Re-importing the deduplicated references (RIS file created by Deduklick) into EndNote

If it takes more than a few minutes, consider **moving your original EndNote library to a local drive** (e.g. your desktop) instead of a shared drive, **especially if you work from home via VPN!** All steps will be performed much faster.

## How to zip a RIS file if it is too big to be uploaded to Deduklick (>200 MB)

**Right-click** on your file's name, choose **7-Zip** and **Add to** xxx.**zip**.

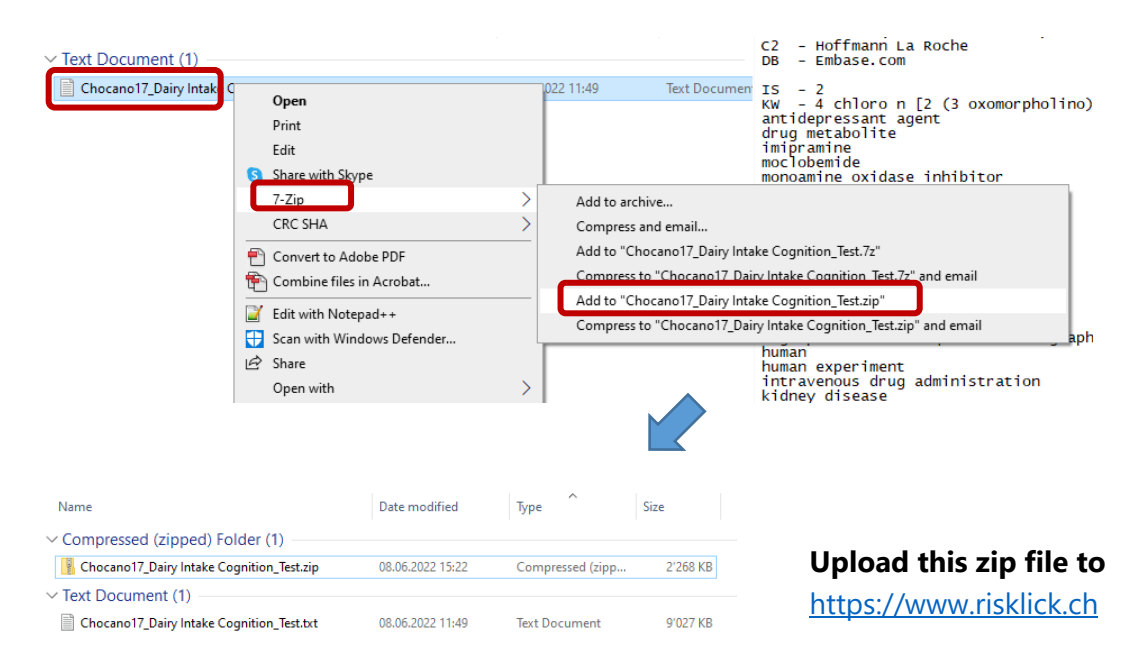

## The automatic import of the deduplicated RIS file into EndNote does not work

In case the automatic import of the RIS file into your empty EndNote library does not work on your computer:

**1.** Right-click the **zip file** in the **Downloads** folder, go to **7-Zip** and choose **Extract to**.

| 10001 (2)                     |          |                            |     |                    |             |                                                  |
|-------------------------------|----------|----------------------------|-----|--------------------|-------------|--------------------------------------------------|
| 🔋 chocano17_dairy_intake_co   |          | 0                          | SSE | ed (zipp           | 3'679 KB    |                                                  |
| Chocano17_Dairy Intake Cog    |          | Open                       | ur  | ment               | 93 KB       |                                                  |
| Vesterday (25)                |          | Open in new window         | ι.  |                    |             |                                                  |
|                               | 0        | Share with Skype           |     |                    |             |                                                  |
| 05_Juni_22.pdf                |          | Extract All                | ICT | robat D            | 164 KB      |                                                  |
| BE-UB-VR-PUBMED-3795.pd       | ſ        | 7-Zip                      | ٦   | Onen arch          | ive         |                                                  |
| Name of Database in EndNot    |          |                            | •   | Open arch          | ive.        |                                                  |
| 210101_Merkblatt Spesen und   |          | Rin to Start               |     | openaich<br>cu ucu | live        |                                                  |
| 🙈 Spesensaetze Grundmittel_RF | <b>1</b> |                            |     | Extract file       | is          |                                                  |
| 🔒 191210-Merkblatt-Spesen-ur  |          | Edit with Notepad++        |     | Extract He         | re          |                                                  |
| 🔒 191210-Merkblatt-Spesen-ur  |          | Scan with Windows Defender |     | Extract to         | chocano17_c | _dairy_intake_cognition t_urebvht_a6d0df8c_dedup |
| Is_Reglement_Spesen_und_R     | Ê        | Share                      |     | Test archiv        | /e          |                                                  |

2. You can see that a new (unzipped) folder has been created.

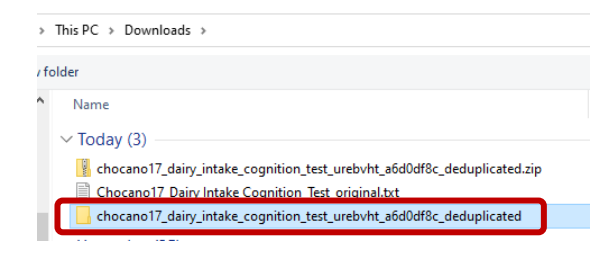

3. In EndNote, go to File – Import – File...

| EndNote 20 - chocano_test.e           | nl                        |  |
|---------------------------------------|---------------------------|--|
| File Edit References Groups           | Library Tools Window Help |  |
| New<br>Open Library                   | Ctrl+O ces                |  |
| Open Shared Library<br>Open Recent    | thor                      |  |
| Close<br>Close Library                | Ctrl+W ar                 |  |
| Save<br>Save As<br><b>Save a Copy</b> | Ctrl+S                    |  |
| Share                                 | rences                    |  |
| Import                                | ► File                    |  |
| Print                                 | Ctrl+P Folder             |  |

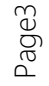

**4.** As **Import Option**, choose **Reference Manager (RIS)**.

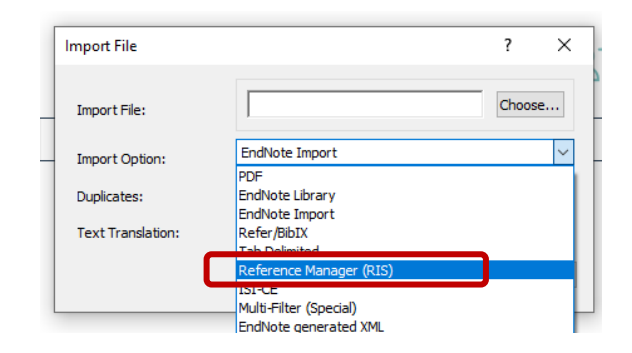

5. Import File: click on Choose... and then double click the unzipped folder (Downloads).

| [ | Import File                   |                                       | ? ×         | 4 | 🔋 Open                        | Ul Contains                                                                                                    |
|---|-------------------------------|---------------------------------------|-------------|---|-------------------------------|----------------------------------------------------------------------------------------------------|
| _ | Import File:                  |                                       | Choose      |   | ← → × ↑ ↓<br>Organize ▼ New f | This PC > Downloads                                                                                                    |
| _ | Import Option:<br>Duplicates: | Reference Manager (RIS)<br>Import All | ~           | - | Zeitungsartik ^               | Name V Today (3) Chocano17_dairy_intake_cognition_test_original_1_lbscmxp_86255e64_deduplicated.sip                                                                                                    |
|   | Text Translation:             | No Translation                        | ∨<br>Cancel |   |                               | Charano 17. Dainulataka Coontion. Test original. (1) bet     Charano 17. Dainulataka Coontion. Test original. (1) bet     Vesterday (32)     Size: 10.3 MB     Folders:     Folders:     Folders:     Charanow     Folders: |

Open the **deduplicated** folder and **click on the RIS file**.

|                                                                               | taing                              |                          | -  | 🗒 Open                                                    |                    |                                      |      |
|-------------------------------------------------------------------------------|------------------------------------|--------------------------|----|-----------------------------------------------------------|--------------------|--------------------------------------|------|
| 📮 🗒 Open                                                                      |                                    |                          | -  | $\leftarrow \  \   \rightarrow \  \   \land \  \   \land$ | <mark>-</mark> « [ | Downloads → chocano17_dairy_intake_c | ogni |
| $- \leftarrow \rightarrow \land \uparrow$ $\rightarrow$ This PC $\rightarrow$ | Downloads > chocano17_dairy_intake | _cognition_test_original |    | Organize 🔻                                                | New fol            | lder                                 |      |
| Organize 👻 New folder                                                         |                                    |                          |    | Zeitungsa                                                 | etik. A            | News                                 |      |
| Zeitungsartik ^ Name                                                          |                                    | Date modified            | 1  |                                                           |                    | Name                                 |      |
| ● OneDrive - Per: ∨ Adob                                                      | e Acrobat Document (2)             |                          |    | len OneDrive -                                            | Per:               | V RIS Formatted File (1)             |      |
| This PC 🔒 cho                                                                 | cano17_dairy_intake_cognition_test | 16.06.2022 11:01         |    | 💻 This PC                                                 |                    | chocano17_dairy_intake_cognition     | h    |
| 3D Objects                                                                    | cano17_dairy_intake_cognition_test | 16.06.2022 11:01         | _  | 🧊 3D Object                                               | s                  |                                      |      |
| Eile fo                                                                       | lder (2)                           |                          | 15 | 📃 Desktop                                                 |                    |                                      |      |
| Documents ded                                                                 | uplicated                          | 16.06.2022 14:18         | -  |                                                           | ts                 |                                      |      |
| U Downloads                                                                   | licates                            | 16.06.2022 14:18         |    | Download                                                  | ls                 |                                      |      |

**6. Import** the RIS file with the deduplicated references into your empty EndNote library.

| Import File       | ? ×                                         |
|-------------------|---------------------------------------------|
| Import File:      | chocano17_dairy_intake_cognition_ter Choose |
| - Import Option:  | Reference Manager (RIS) ~                   |
| Duplicates:       | Import All $\qquad \checkmark$              |
| Text Translation: | No Translation $\checkmark$                 |
|                   | Import Cancel                               |

Page4

Cantai

# In the deduplicated RIS file (coming from EndNote), some data have been lost

Comparing data in the original EndNote Library and the re-imported deduplicated file, you may have noticed that in certain fields (e.g. Keywords, ISSN, URL, Notes) only the first term of a whole list of terms is visible; any additional terms have been lost. **How can this be avoided?** 

Example from EndNote's Keywords field:

|                                 |                                                   |                                                                                                    | Q           | , 202 Summa                        | y Edit PDF >                    | × |
|---------------------------------|---------------------------------------------------|----------------------------------------------------------------------------------------------------|-------------|------------------------------------|---------------------------------|---|
|                                 |                                                   | Advar                                                                                                    | nced search | BIUX <sup>1</sup> X <sub>1</sub> Q | Save                            |   |
| All References<br>30 References |                                                   | 99 🖻 ≗⁺ 🗸                                                                                                    | ۵           | Call Number<br>Label               |                                 | _ |
| Name of Datab $\vee$            | Author                                            | Title                                                                                                    | Year        | Keywords                           | National Health                 | ٦ |
| APA PsycInfo                    | Biggs, Dwight Dalton                              | "Comfort, comfort my people": A qualitative study examining dying persons' and their caregivers' experien       | 2015        |                                    | Programs                        |   |
| APA PsycInfo                    | Linehan, Marsha M.; Armstrong, Hubert E.; Suare   | Cognitive-behavioral treatment of chronically parasuicidal borderline patients                                  | 2017        |                                    | Chronic Pain<br>Pain Management |   |
| APA PsycInfo                    | Mizuno, Yuya; Hofer, Alex; Suzuki, Takefumi; Fraj | Clinical and biological correlates of resilience in patients with schizophrenia and bipolar disorder: A cross-s | 2016        |                                    | Community Health                |   |
| CINAHL                          | Abrums, M.                                        | Death and meaning in a storefront church                                                                        | 2000        |                                    | Services<br>//ideoconferencing  |   |
| CINAHL                          | Limeira Lopes, Maria Emília; Fernandes, Maria A   | CUIDADOS PALIATIVOS: COMPREENSÃO DE ENFERMEIROS ASSISTENCIAIS                                                   | 2013        |                                    | Program                         |   |
| CINAHL                          | Simm, Rebecca; England, Susan; Patel, Faheema     | Delivering NHS Community Pain Service Pain Management Programmes during Covid 19 via video confere              | 2022        |                                    | mplementation                   |   |
| DEDUPLICATED                    | Biggs, Dwight Dalton                              | "Comfort, comfort my people": A qualitative study examining dying persons' and their caregivers' experien       | 2015        |                                    | Program                         |   |
| DEDUPLICATED                    | Linehan, Marsha M.; Armstrong, Hubert E.; Suare   | Cognitive-behavioral treatment of chronically parasuicidal borderline patients                                  | 2017        |                                    | Development                     |   |
| DEDUPLICATED                    | Mizuno, Yuya; Hofer, Alex; Suzuki, Takefumi; Fraj | Clinical and biological correlates of resilience in patients with schizophrenia and bipolar disorder: A cross-s | 2016        |                                    | Studies                         |   |
| DEDUPLICATED                    | Abrums, M.                                        | Death and meaning in a storefront church                                                                        | 2000        |                                    | Qualitative Studies             |   |
| DEDUPLICATED                    | Limeira Lopes, Maria Emília; Fernandes, Maria A   | CUIDADOS PALIATIVOS: COMPREENSÃO DE ENFERMEIROS ASSISTENCIAIS                                                   | 2013        |                                    | Oultidisciplinary               |   |
| DEDUPLICATED                    | Simm, Rebecca; England, Susan; Patel, Faheema     | Delivering NHS Community Pain Service Pain Management Programmes during Covid 19 via video confere              | 2022        |                                    | Self-Efficacy                   |   |
| DEDUPLICATED                    | Pfeiffer, G.; Schillikowski, E.                   | Participative goal setting for rehabilitation of chronic aphasia based on a questionnaire for cooperative co    | 2015        |                                    | Psychological Well-             |   |
| DEDUPLICATED                    | Robinson, A.; Coxon, K.; McRae, J.; Calestani, M. | Family carers' experiences of dysphagia after a stroke: An exploratory study of spouses living in a large met   | 2022        |                                    | Pilot Studies                   |   |
| DEDUPLICATED                    | Sarriá-Landete, A. J.; Crespo-Matas, J. A.; Domín | Predicting the response to methylprednisolone pulses in patients with SARS-COV-2 infection                      | 2022        |                                    | T-Tests                         |   |

In the deduplicated RIS file, re-imported into EndNote, only the first keyword is visible:

| DEDUPLICATED | Biggs, Dwight Dalton                              | "Comfort, comfort my people": A qualitative study examining dying persons' and their caregivers' experien       | 2015 | Call Nur | nber                 |
|--------------|---------------------------------------------------|----------------------------------------------------------------------------------------------------|------|----------|----------------------|
| DEDUPLICATED | Linehan, Marsha M.; Armstrong, Hubert E.; Suare   | Cognitive-behavioral treatment of chronically parasuicidal borderline patients                                  | 2017 |          |                      |
| DEDUPLICATED | Mizuno, Yuya; Hofer, Alex; Suzuki, Takefumi; Fraj | Clinical and biological correlates of resilience in patients with schizophrenia and bipolar disorder: A cross-s | 2016 |          | abel                 |
| DEDUPLICATED | Abrums, M.                                        | Death and meaning in a storefront church                                                                        | 2000 | Keyw     | ords National Health |
| DEDUPLICATED | Limeira Lopes, Maria Emília; Fernandes, Maria A   | CUIDADOS PALIATIVOS: COMPREENSÃO DE ENFERMEIROS ASSISTENCIAIS                                                   | 2013 |          | Programs             |
| DEDUPLICATED | Simm, Rebecca; England, Susan; Patel, Faheema     | Delivering NHS Community Pain Service Pain Management Programmes during Covid 19 via video confere              | 2022 | Abs      | tract Objective This |

To preserve all the original data, you need to **remove carriage returns in your initial EndNote** Library, BEFORE you export the records into a RIS file for upload to Deduklick.

Here's a step-by-step guide\* on how to do this in EndNote 20:

- **1.** Select all the references you want to export.
- 2. Select Library, then Find and Replace.
- 3. Select a field in which carriage returns should be removed (e.g. Keywords).
- 4. Set the cursor into the Find text box. Select Insert Special, then Carriage return.
- 5. In the **Replace with** text box type a semicolon; and make sure to **add a space after the semi-colon** or if you prefer a space before AND after the semicolon.
- **6.** A window will pop up informing you how many references contained carriage returns and asking you to confirm that you want to replace them. Select **OK**.
- 7. A window will pop up telling you how many changes were made. Select OK.

#### **Problem solved:**

Record from the initial EndNote library, carriage returns replaced with ; (before RIS export)

|                                               | 77 主 2+ 7 🖻                                                                                        |      | ( | Keywords                                                                                                    | National Health Programs;<br>Chronic Pain; Pain<br>Management: Community |                                                                                                    |
|-----------------------------------------------|----------------------------------------------------------------------------------------------------|------|---|----------------------------------------------------------------------------------------------------|--------------------------------------------------------------------------|----------------------------------------------------------------------------------------------------|
| Author ~                                      | Title                                                                                              | Year |   |                                                                                                    | Health Services;                                                         |                                                                                                    |
| Simm, Rebecca; England, Susan; Patel, Faheema | Delivering NHS Community Pain Service Pain Management Programmes during Covid 19 via video confere | 2022 |   |                                                                                                    | Videoconferencing; Program                                               |                                                                                                    |
| Simm, Rebecca; England, Susan; Patel, Faheema | Delivering NHS Community Pain Service Pain Management Programmes during Covid 19 via video confere | 2022 |   | Implementation; Hu<br>Program Developm                                                                       | Implementation; Human;<br>Program Development:                           |                                                                                                    |
| Wideman-Johnston, Taunya                      | The extraordinary gifts received from living with a chronic illness                                | 2016 |   |                                                                                                    | Quantitative Studies;                                                    |                                                                                                    |
| Wideman-Johnston, Taunya                      | The extraordinary gifts received from living with a chronic illness                                | 2016 |   | Qualitative Studies;<br>Multidisciplinary Care<br>Self-Efficacy; Psycholo<br>Well-Being; Pilot Stud<br>Tests |                                                                          | Qualitative Studies;<br>Multidisciplinary Care Team;<br>Self-Efficacy; Psychological<br>Well-Being; Pilot Studies; T-<br>Tests |

#### Record from the deduplicated file (RIS file from Deduklick re-imported into EndNote)

| Author                                                                    | ער ביי גער פון איז איז איז איז איז איז איז איז איז איז                                                                                                    | Vear         | Keywords | National Health Programs<br>Chronic Pain<br>Pain Management                                                                                                    |
|---------------------------------------------------------------------------|----------------------------------------------------------------------------------------------------|--------------|----------|----------------------------------------------------------------------------------------------------|
| Simm, Rebecca; England, Susan; Patel, Faheema<br>Wideman-Johnston, Taunya | Delivering NHS Community Pain Service Pain Management Programmes during Covid 19 via video confere<br>The extraordinary gifts received from living with a chronic illness | 2022<br>2016 |          | Community Real services<br>Videoconferencing<br>Program Implementation<br>Human<br>Program Development<br>Qualitative Studies<br>Qualitative Studies<br>Multidisciplinary Care Team<br>Self-Efficacy<br>Psychological Well-Being<br>Pilot Studies<br>T-Tests |

\*Instructions based on a video tutorial on removing carriage returns offered by the University of Calgary at <u>https://libguides.ucalgary.ca/c.php?g=666592&p=5078694</u> (accessed 17.02.2023). Scroll down to "How to Export References from EndNote to Excel" Step 3: Remove carriage returns.